STEP 1: From Home screen, click on "User Options" and then "Change Email"

| VALUEOPTIONS |         |           |                              |           |        |  |  |  |  |  |  |  |
|--------------|---------|-----------|------------------------------|-----------|--------|--|--|--|--|--|--|--|
| Electro      | onic Tr | ansport 9 | System - Hoi                 | me        |        |  |  |  |  |  |  |  |
| Home         | Files   | Reports   | User Options                 | Help      | Logout |  |  |  |  |  |  |  |
|              |         |           | Change Passy<br>Change Email | word<br>I |        |  |  |  |  |  |  |  |

STEP 2: Enter all the emails separated by a comma that you would like to receive notifications and click on the "**Change**" button.

|                                                 |                                                                                                    |             | - | .0. |
|-------------------------------------------------|----------------------------------------------------------------------------------------------------|-------------|---|-----|
| pps 📋 Suggested Sites 📋 Clinical Workflows 🚮 DM | ATTTT-WikeMD-SharepointMHS Record LayoutMMEEPC TestSCC ProdSCC TestSCC Training RegionService Class GridePayment Solub                                                                                            | ons 📋 eTime |   |     |
|                                                 | V FILECONNECT                                                                                                    |             |   |     |
|                                                 | VALUEOFTIONS<br>Electronic Transport System - Change Email Address                                                                                                    |             |   |     |
|                                                 | Home Files Reports User-Options Help Logout                                                                                                    |             |   |     |
|                                                 |                                                                                                    |             |   |     |
|                                                 | You may receive your submission results from your Wildcat account or an Internet Email Address of                                                                                                    |             |   |     |
|                                                 | your choice. To receive your submission results from your Wildcat account or an internet Email Jouress of<br>your choice. To receive email from ETS through your Wildcat account, select the Wildcat option below |             |   |     |
|                                                 | and click the Change button to save your changes. To receive email from an internet Email Address,<br>select the Internet Email Address option below and then enter your internet email address in the box        |             |   |     |
|                                                 | provided. Click the Change button to save your changes.                                                                                                    |             |   |     |
|                                                 | You will receive a confirmation email at your new email address or your Wildcat account to verify that<br>you have entered your address correctly. If you do not receive this email, please verify your existing  |             |   |     |
|                                                 | email configuration is correct.                                                                                                    |             |   |     |
|                                                 |                                                                                                    |             |   |     |
|                                                 | Internet                                                                                                    |             |   |     |
|                                                 | Email<br>Address                                                                                                    |             |   |     |
|                                                 |                                                                                                    |             |   |     |
|                                                 | Change Reset                                                                                                    |             |   |     |
|                                                 |                                                                                                    |             |   |     |
|                                                 | ID 2015 ValueOntion® FileConnect Entral V2.00.00 - Strung Statement - Terms and Conditions - Contact Us                                                                                                    |             |   |     |
|                                                 |                                                                                                    |             |   |     |
|                                                 |                                                                                                    |             |   |     |
|                                                 |                                                                                                    |             |   |     |
|                                                 |                                                                                                    |             |   |     |